# SureFile for HiVisual インストールマニュアル v2.x

本マニュアルでは、アイスペシャル C-Ⅱ、C-Ⅲ、C-Ⅳ 専用画像振り分けソフト SureFile for HiVisual について、下記に示した項目を説明しています。

- SureFie(標準版)のアンインストール
- インストール
- 起動
- 設定の初期化
- アップデート
- アンインストール
- 参考-Microsoft .NET Framework 3.5の確認方法

※ 本手順書の画面・説明は基本的に Windows7 のものです。

※ その他の OS でご利用になる場合、表示が異なる場合があります。

#### ■注意

すでに標準版 SureFile がインストールされていたパソコンへ SureFile for HiVisual をインストール する場合、先に標準版 SureFile をアンインストールしてください。

■ SureFile(標準版)のアンインストール

お使いのパソコンに SureFile(標準版)がインストールされている場合は、SureFile for HiVisualをイ ンストールする前に下記の手順に沿ってアンインストールを行ってください。 ※アンインストールを行っても、パソコンに転送された画像は削除されません。

#### 1. SureFile(標準版)の終了

タスクトレイのアイコンをクリックして SureFile(標準版)を終了します。

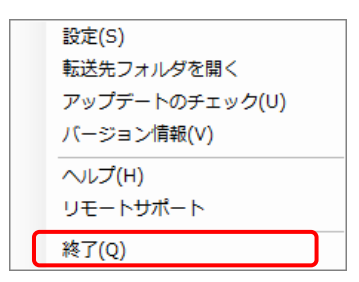

コントロールパネルを開き、プログラムのアンインストールメニューを選択します。その後、一覧から SureFile を選択し、アンインストールを行います。

### ●Windows 7 の場合

Windowsのスタートボタンを選び、「コントロールパネル」を開きます。

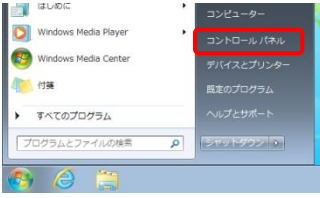

コントロールパネルのウィンドウで「プログラムのアンインストール」を選択します。

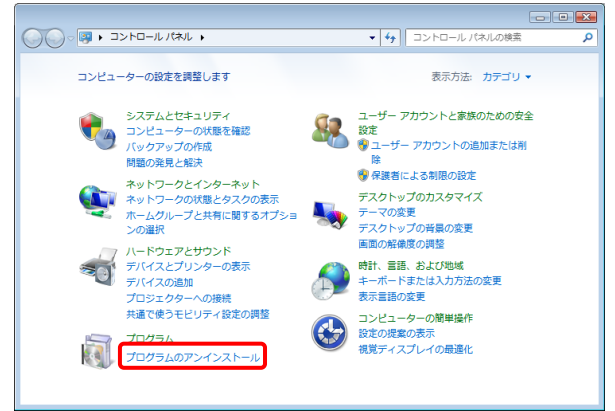

プログラムの一覧から SureFile を選択し、アンインストールを行なってください。

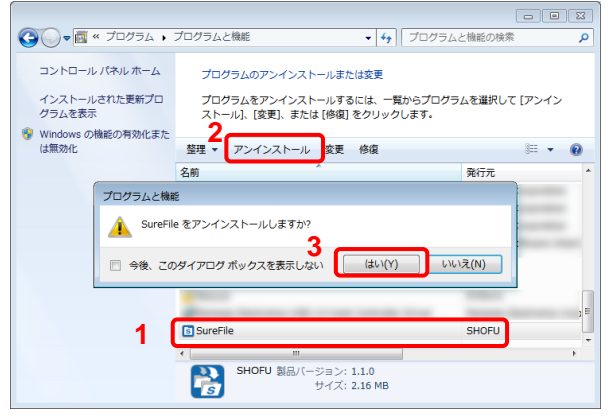

# ●Windows 8.1 の場合

デスクトップモードへ移動し、画面の右上または右下にカーソルを移動させてチャームを表示させ、 [設定]をクリックし、その後[コントロールパネル]をクリックします。

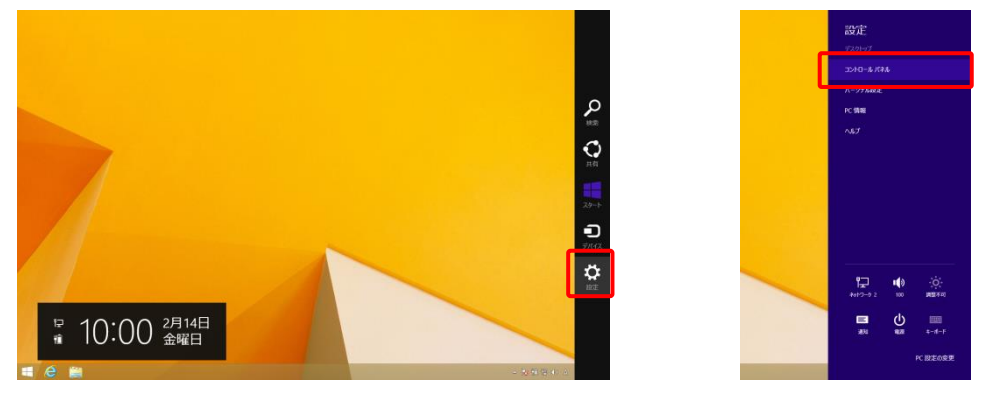

コントロールパネルのウィンドウで「プログラムのアンインストール」を選択します。

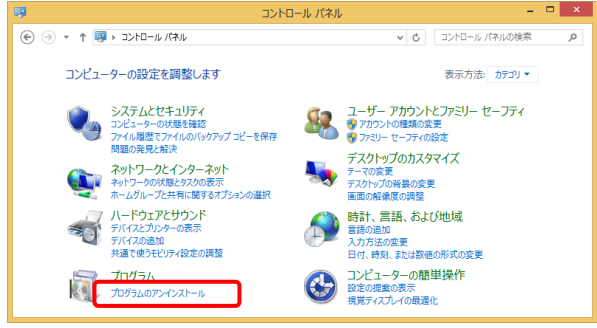

プログラムの一覧から SureFile を選択し、アンインストールを行なってください。

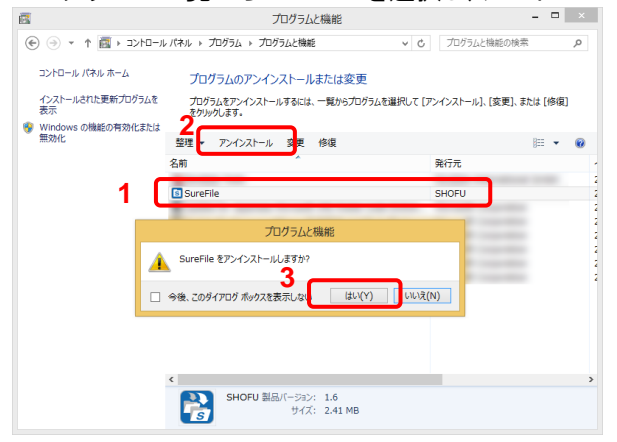

# ●Windows 10 の場合

Windows のスタートボタンを選び、[設定]を選択します。

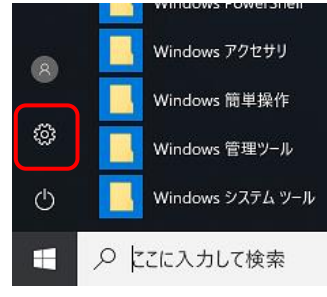

[Windows の設定]で[アプリ]を選択します。

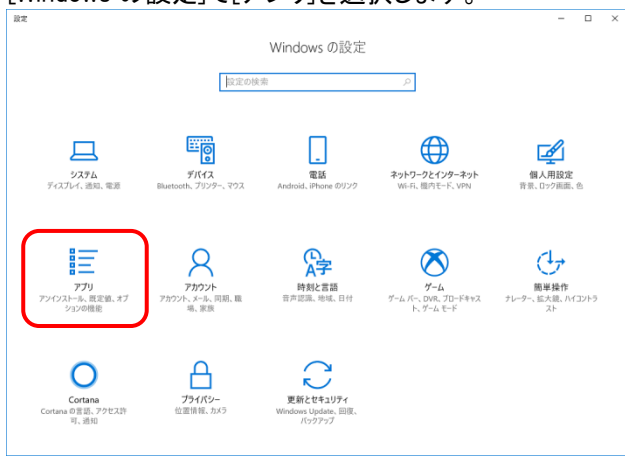

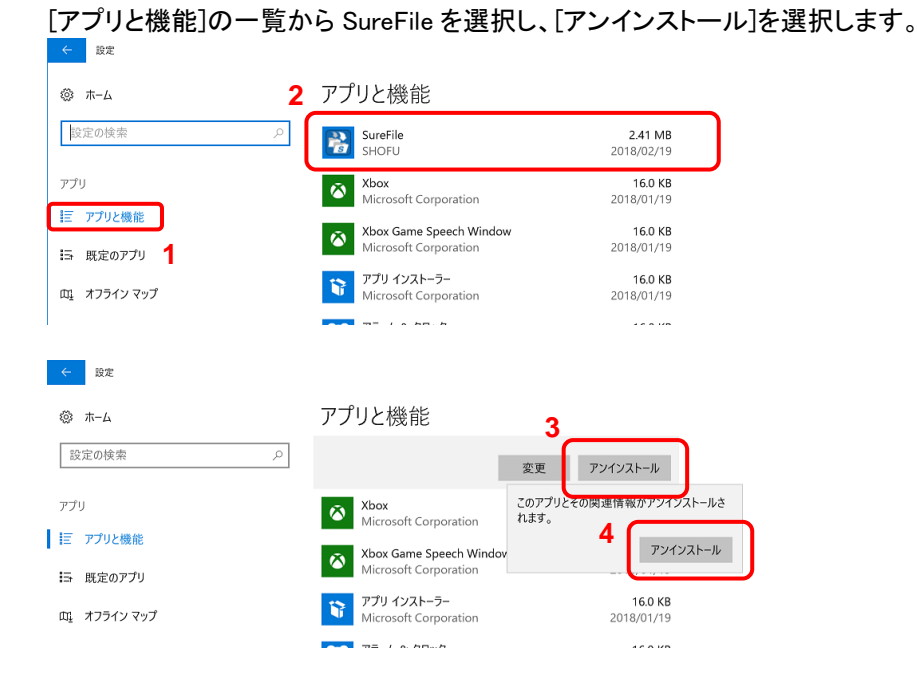

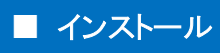

ここでは SureFile for HiVisual をインストールする手順について記載します。

1. セットアップファイルのダウンロード

ダウンロードページからセットアップファイルをダウンロードしてください。

| 転載条件  | 転載禁止               |
|-------|--------------------|
| マニュアル | <u>ダウンロード</u>      |
|       |                    |
| ダウンロ・ | ードを開始する → インストール方法 |
|       |                    |
|       | © 2013 SHOFU INC   |

2. 圧縮ファイルの解凍

本セットアッププログラムは ZIP 形式にて圧縮されています。解凍ツールや Windows 標準の機能を 使って解凍してください。

3. イントールプログラムの実行

圧縮ファイルの解凍が完了したら"SureFileSetup"をダブルクリックして実行し、インストールを開始してください。

| SureFileSetup                           |                                          |      |       |  |
|-----------------------------------------|------------------------------------------|------|-------|--|
| 整理 ▼ 個 インス1                             | トール 🔹 共有 🕶                               | 書き込む | 新しいフォ |  |
| ☆ お気に入り<br>ダウンロード<br>デスクトップ<br>最近表示した場野 | ▲ 名前<br>る前<br>予 setup<br>予 SureFileSetup | *    |       |  |
| S = 27=11                               |                                          |      |       |  |

- **i** 参考
  - インストール中に下図のようにインターネット接続を求められる場合があります。この表示が出た場合は、お使いのパソコンをインターネットに接続してから再度セットアップを実行してください。

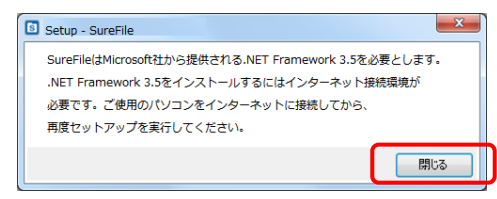

.....

お使いの 0S によってはセットアップ途中に下図のような表示が出る場合があります。この
 場合は[詳細情報]をクリックし、[実行]をクリックしてください。

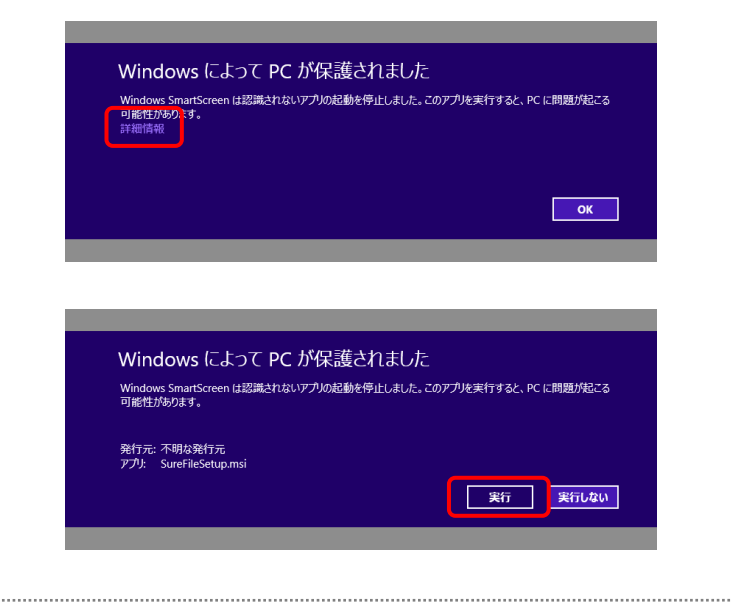

セットアップ画面の指示に従って SureFile for HiVisual をインストールしてください。

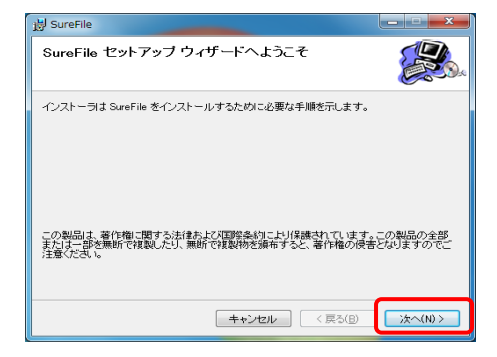

ここでは SureFile for HiVisual を起動する手順について記載します。

1. SureFile for HiVisual の起動

デスクトップに作成される SureFile for HiVisual のアイコンをダブルクリックし、アプリケーションを起動

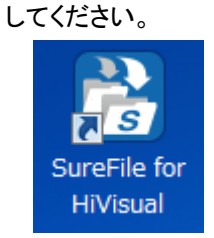

タスクトレイに以下のアイコンが表示されていることを確認します。

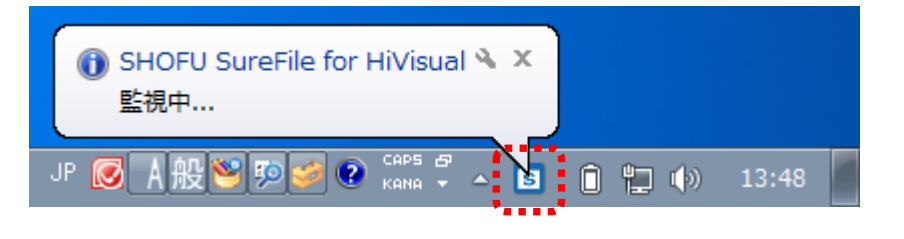

**i** 参考

- ・ 次回以降は自動的に起動するように設定されています。
- ・ 設定から、自動的に起動しないように変更することもできます。
- Windows 8.1/Windows 10 の場合、SureFile の初回起動時に下図の画面が表示される場合があります。この表示が出た場合は、「この機能をダウンロードしてインストールする」を選択してください。(インターネット接続が必要です)

|                                                                       | >                                                                                                    |
|-----------------------------------------------------------------------|----------------------------------------------------------------------------------------------------|
| ← ·                                                                   |                                                                                                    |
| お使いの PC にあるアプリには、Windows の次の機能が必要です:                                  |                                                                                                    |
| .NET Framework 3.5 (.NET 2.0 および 3.0 を含む)                             |                                                                                                    |
|                                                                       |                                                                                                    |
|                                                                       |                                                                                                    |
| ⑦ この機能をダウンロードしてインストールする<br>Windows Update から必要なファイルを取得し、インストールを完了します。 |                                                                                                    |
|                                                                       |                                                                                                    |
| → このインストールをスキップする<br>お使いのアプリは、この機能がないと正しく動作しない可能性があります。               |                                                                                                    |
| 7の地球の研究のモデニナス                                                         |                                                                                                    |
|                                                                       |                                                                                                    |
|                                                                       | It whereas a second second second second second second second second second second second second second second |

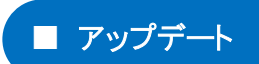

下記の手順で定期的にアップデートを確認し、アップデートを行ってください。

#### 1. アップデート情報の確認

タスクトレイのアイコンをクリックし、『アップデートのチェック』メニューで確認します。

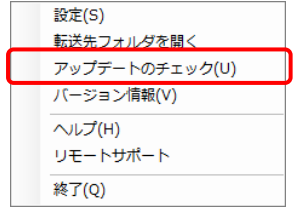

新しいバージョンがリリースされている場合、以下のような画面が表示されます。

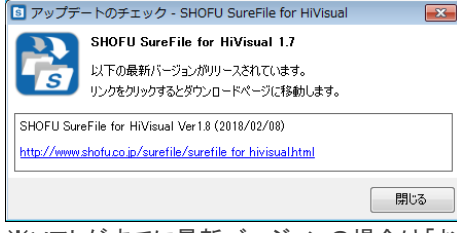

※ソフトがすでに最新バージョンの場合は「お使いのソフトウェアは最新版です」のメッセージが表示されます。 その場合、アップデートしていただく必要はありません。

#### 2. ダウンロードページからアップデート用ファイルのダウンロード

「アップデートのチェック」画面に表示されているダウンロードサイトの URL をクリックします。 ブラウザでダウンロードページが開きますので、新しいソフトウェアをダウンロードしてください。

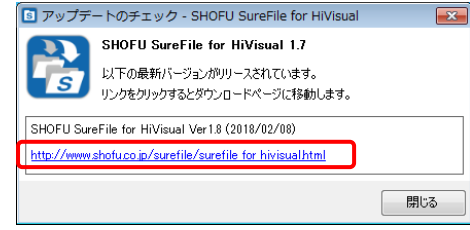

3. SureFile for HiVisual の終了

新しいバージョンにアップデートする前に SureFile for HiVisual を終了します。

| 設定(S)          |
|----------------|
| 転送先フォルダを開く     |
| アップデートのチェック(U) |
| バージョン情報(V)     |
| ヘルプ(H)         |
| リモートサポート       |
| 終了(Q)          |

- アップデート用インストールプログラムの実行
  『インストール』の項目を参考に、アップデート用インストールプログラムを実行してください。
  - ※ プログラムの終了を行わずに、アップデート用のインストールプログラムを実行しても問題ありません。その 場合、プログラムの更新はインストール完了時ではなく、システムを再起動したタイミングで行われます。

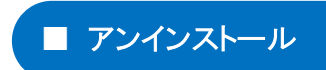

P.1 の「SureFile(標準版)のアンインストール(削除)」を参考にしてください。

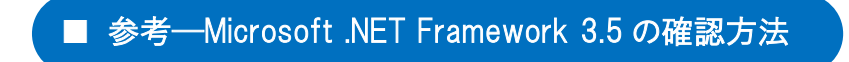

ご使用のパソコンに.NET Framework 3.5 がインストールされているかどうかは以下の手順で確認 できます。

## ●Windows 7 の場合

1. [スタート]ボタン、[コントロールパネル]、[プログラム]の順にクリックします。

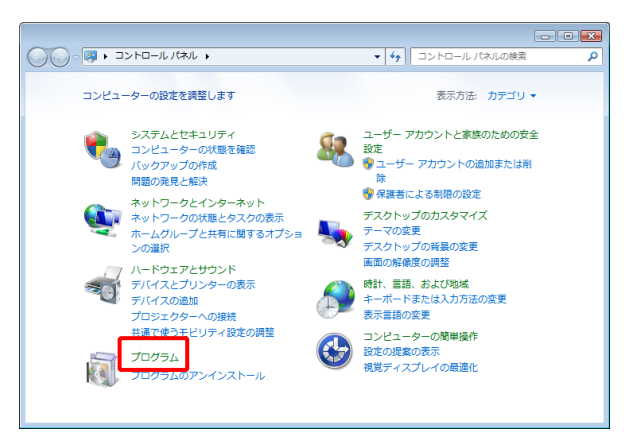

2. [Windows の機能の有効化または無効化]を選択します。

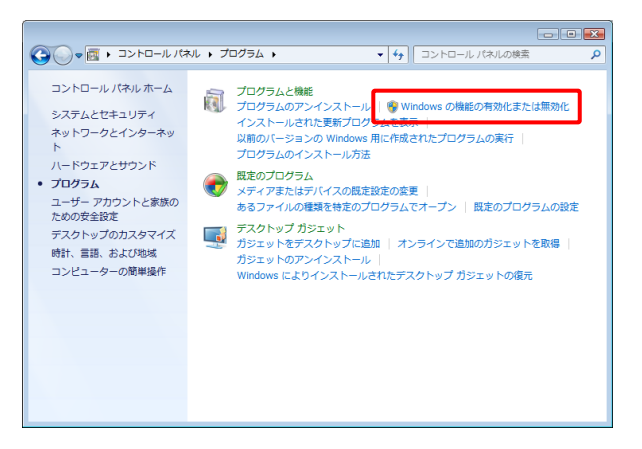

3. [Windows の機能の有効化または無効化]の一覧の中の[Microsoft .NET Framework 3.5]にチェックが付けられていることを確認してください。

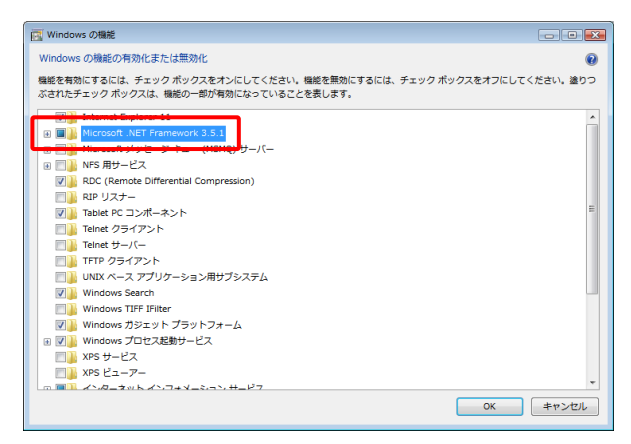

**i** 参考

.....

 Microsoft . NET Framework 3.5 が無効になっている場合は、チェックを付けて有効化して ください。必要なコンポーネントがダウンロードされてインストールされます。(インター ネット接続が必要です)

#### ●Windows 8 の場合

1. デスクトップモードへ移動し、画面の右上または右下にカーソルを移動させてチャームを表示 させ、[設定]をクリックし、その後[コントロールパネル]をクリックします。

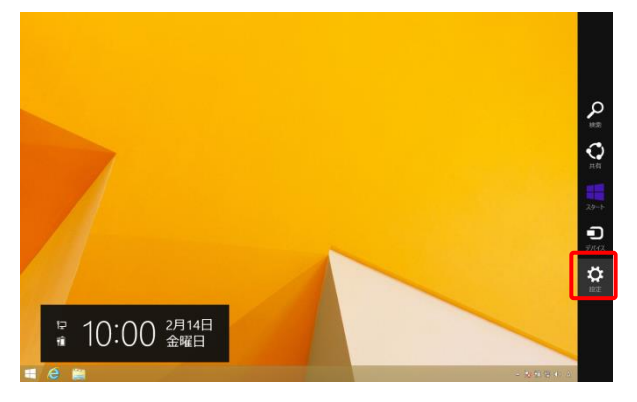

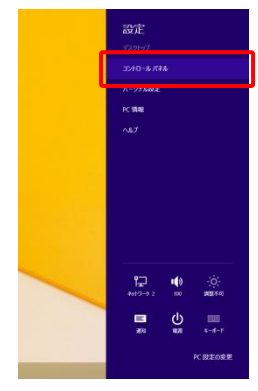

2. [プログラム]をクリックします。

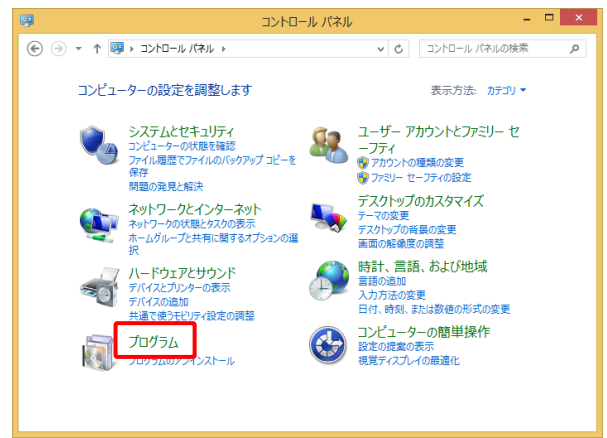

3. [Windows の機能の有効化または無効化]を選択します。

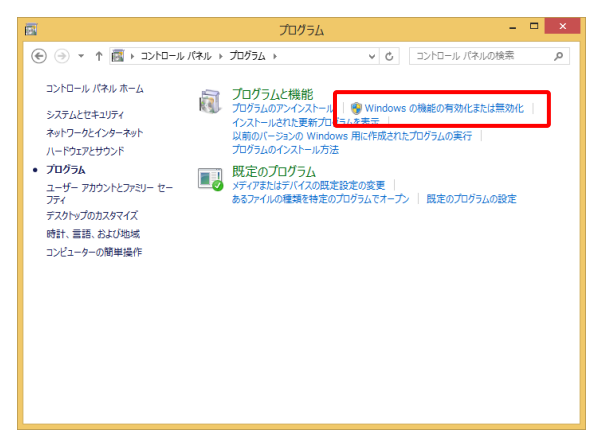

4. [Windows の機能の有効化または無効化]の一覧の中の[Microsoft .NET Framework 3.5] にチェックが付けられていることを確認してください。

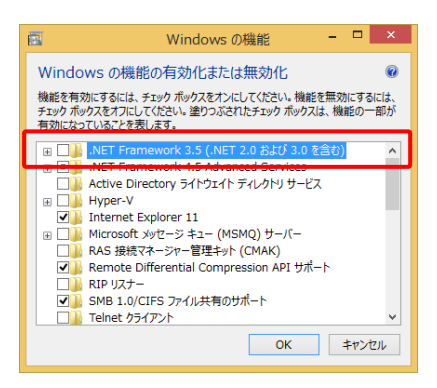

.....

1 参考

 Microsoft . NET Framework 3.5 が無効になっている場合は、チェックを付けて有効化して ください。必要なコンポーネントがダウンロードされてインストールされます。(インター ネット接続が必要です)

## ●Windows 10 の場合

1. タスクバーにある検索ボックスに「Windows の機能」と入力し、[Windows の機能の有効化また は無効化]を選択してください。

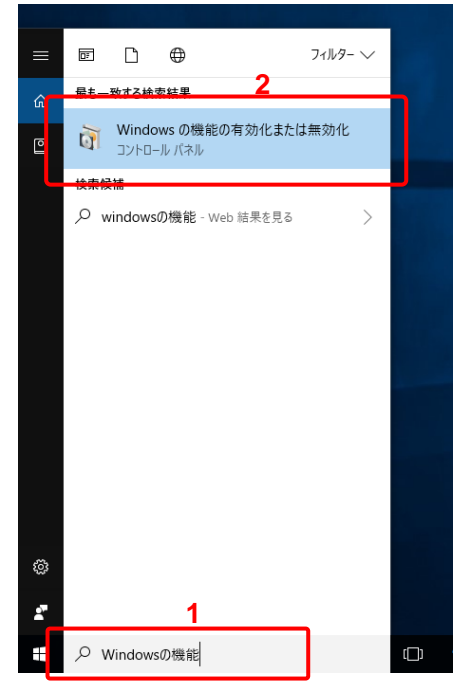

[Windows の機能の有効化または無効化]の一覧の中の[Microsoft .NET Framework 3.5]
 にチェックが付けられていることを確認してください。

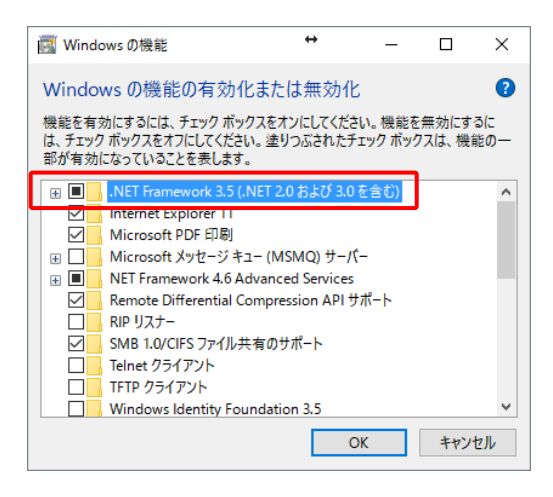

1 参考

 Microsoft .NET Framework 3.5 が無効になっている場合は、チェックを付けて有効化して ください。必要なコンポーネントがダウンロードされてインストールされます。(インター ネット接続が必要です)